## <u>Stardom</u>

Never used stardom before? Don't worry, It's easy!

Halfway down the home page on the right hand side you will see this:

| Stardom User Login           |  |  |
|------------------------------|--|--|
| Login to enter competition   |  |  |
| Login                        |  |  |
| Not registered with Stardom? |  |  |
| Register                     |  |  |
|                              |  |  |

Click on the "Register" button and fill out the form and then create a password.

The next screen will show you the competitions that you can enter in. Find the 69<sup>th</sup> City of Hobart Eisteddfod and click the "Start Entry" button.

Click on the discipline that you want to enter in.

| Vocal        | + | Classical                        |
|--------------|---|----------------------------------|
|              | + | Contemporary                     |
|              | + | Choirs & Vocal Groups            |
| Instrumental | + | Instrumental & Chamber Ensembles |
|              | + | Groups & Percussion              |
| Pianoforte   |   |                                  |
| Drama        |   |                                  |

There will be a list, in numerical order of sections (classes). Check the boxes of one or more sections to enter.

Click next.

Click on "+ Add Group(s)/Competitor(s)"

Click on "Manage Competitors" Then "Add New Competitor" Fill in details. Close "Manage Competitor" window.

Click on "+ Add Group(s)/Competitor(s)" Check box next to name and click on "+Add"

Follow the rest of the instructions till the end.